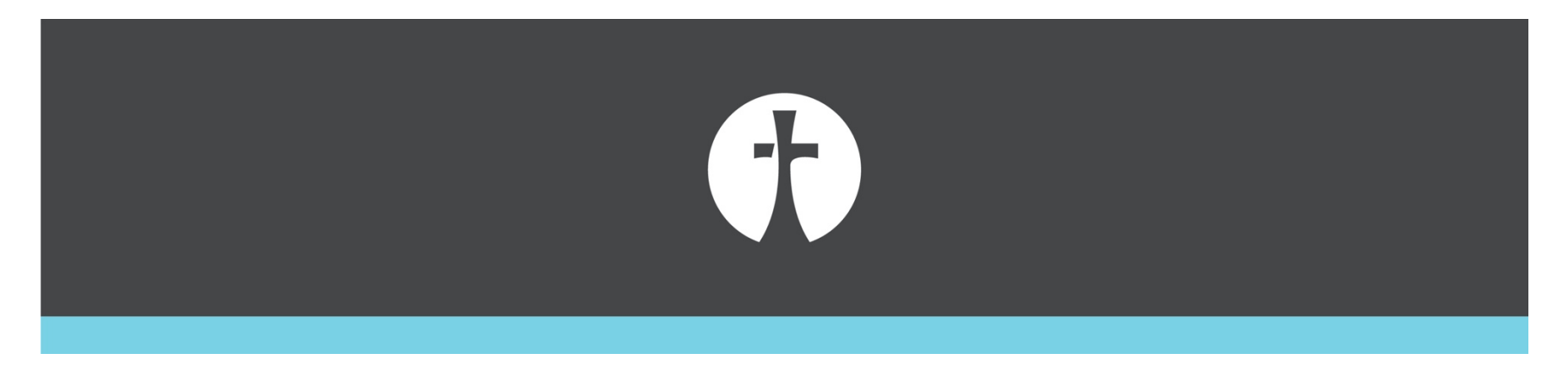

## How To Mark Attendance For Your Fellowship D-Group

- 1. After your D-Group meets, an email is sent to the primary contact for your D-Group (the one who receives the emails when someone inquires about your D-Group). This email usually arrives about 8 hours after your D-Group is scheduled to meet.
- 2. Click the link in the email to go to the Group Life Page (See Screenshot Page 2 below)
- 3. Log in with your MyFellowship account (Page 3)
- 4. This opens the attendance section of the Group Life page (Page 4)
- 5. Check each person who was present (page 5)
  - a. Leave absent people unchecked
- 6. Click "Mark Attendance" (page 6)
- 7. Close the browser; you're done!

Church Administrator <hostmaster@fellowshipar.com>
To: O Cameron Magby

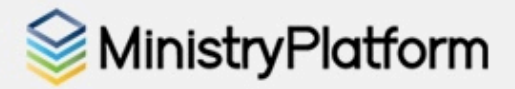

## Reminder: Group Attendance

Dear Cameron,

Please post attendance for your group. Each event below reflects an event where attendance for your group has not yet been posted.

Attendance Needed For:

[Cameron & Jenn Magby @ Cameron & Jenn Magby Meeting 08/14/2022]

This Email was sent to you by [Fellowship Bible Church]. You may need to allow your email client to display images for this email to display correctly. For more information please visit [[Church\_Url]].

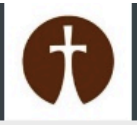

## Sign In

Don't have an account? Sign up >

| Password* |              |                  |
|-----------|--------------|------------------|
| Keep m    | ne logged in |                  |
|           |              | Forgot password? |

powered by

English

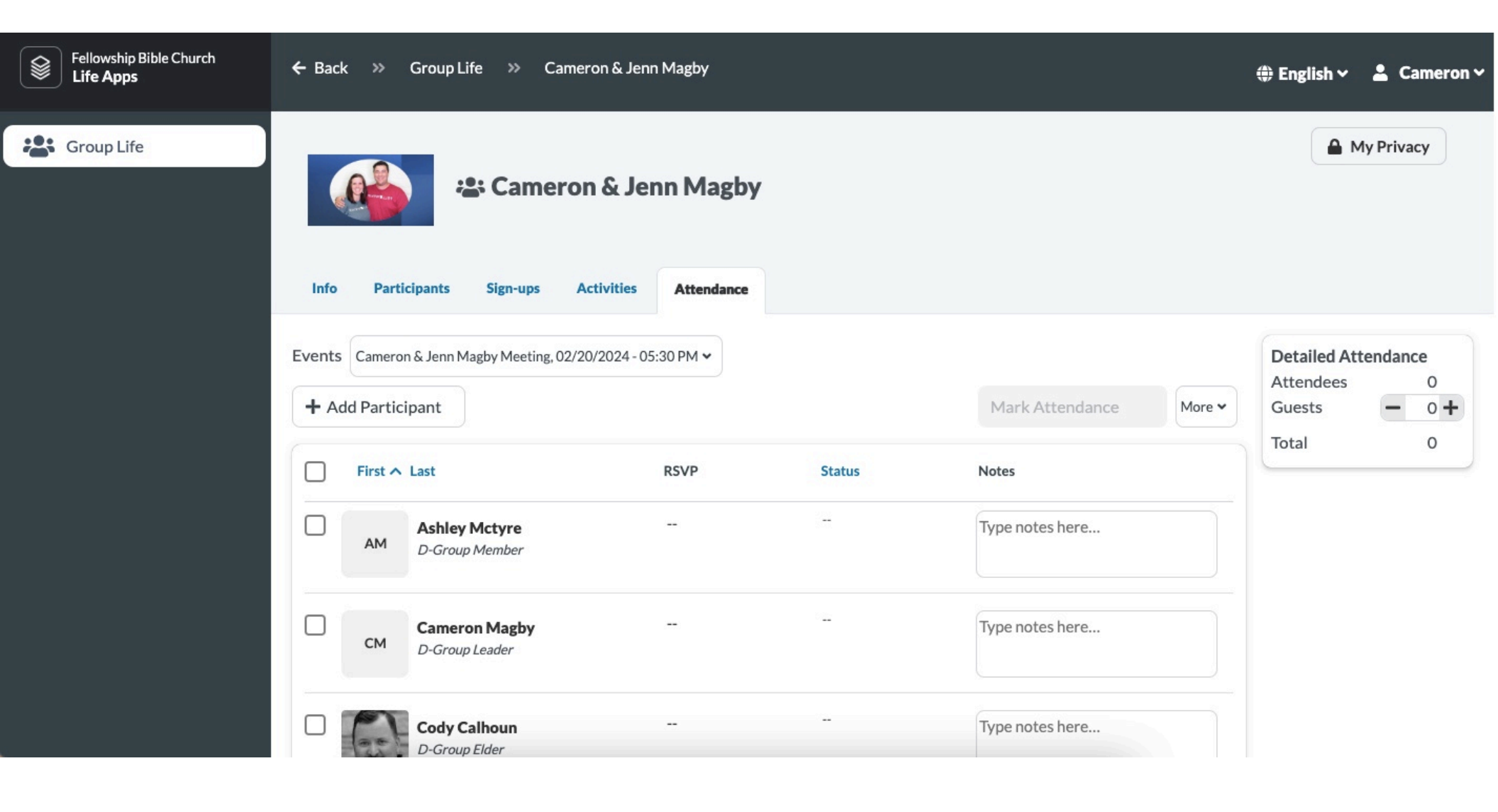

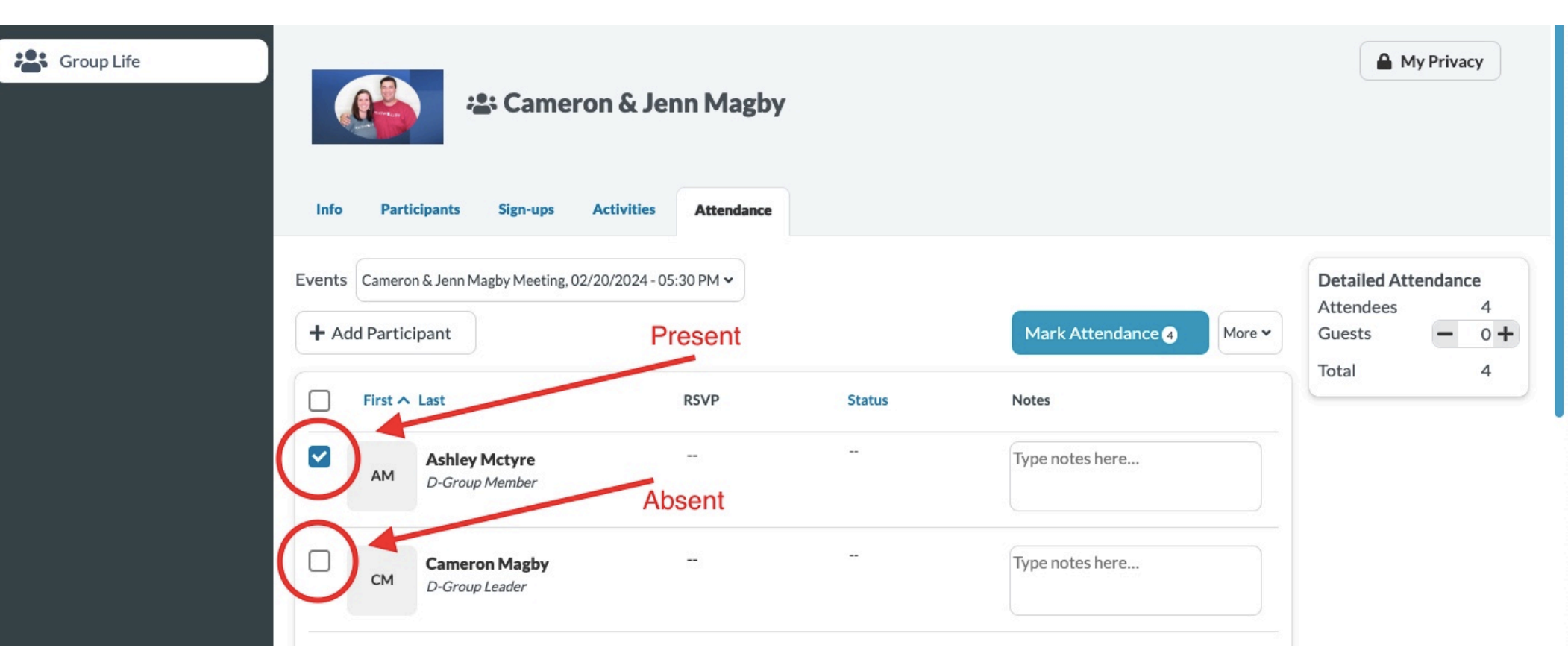

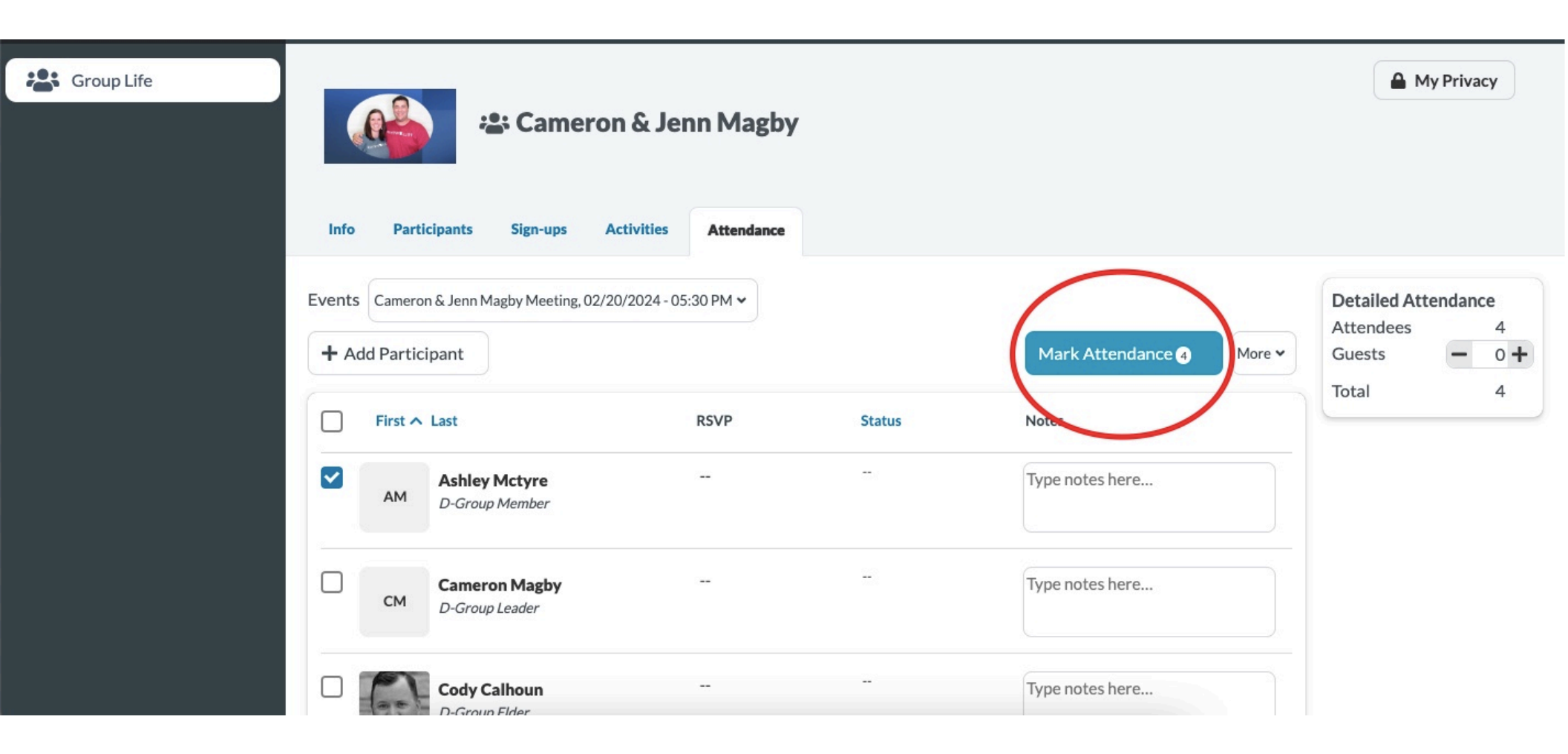